## **WAREHOUSE**

Menu 34 - Bar Coding Menu

## Description: Print bar code labels for a quote.

## Menu Path: Menu 34.38

Why Use it: Integration of quote system with providing Johnstone Labels for customer shelves.

**How to use it:** Once a quote is created in Menu 1.2 Order Entry you can go to Menu 34.38 to print labels for this quote.

- 1. ENTER OPTION: -Access Menu 34.38 and select option 2. PRINT ALL PRODUCTS FOR A SPECIFIC QUOTE.
- 2. ENTER QUOTE NUMBER (8N): -Enter a valid quote number (8N)
- 3. *PRINT ONLY ONE LABEL PER PRODUCT (Y/<CR>)* –If you answer 'Y' to this prompt, a SINGLE label will print for each line item, regardless of actual quantity on the quote. If you hit ENTER here it will print a label out for each item's quantity on the quote. EX: If quoting a quantity of 50 of an item, there will be 50 labels.
- 4. Sort by L-ine number P-art number (L/P) ?
  - L –prints the labels out in line number order (Line 1, Line 2, etc)
  - P prints the labels out in part# order alphabetically.
- 5. Collect labels from your designated label printer and distribute as needed.

| BARC                              | ODE  | LABEL            | PRINTER |
|-----------------------------------|------|------------------|---------|
|                                   |      |                  |         |
|                                   |      |                  |         |
| BARCODE LABEL PRINT OPTIONS:      |      |                  |         |
|                                   |      |                  |         |
| I. ENTER SPECIFIC PRODUCT NUMBERS |      | ATE              |         |
| 2. PRINT ALL PRODUCTS FOR SPECIFI | CQU  | OTE              |         |
| 3. PRINT ALL PRODUCTS FOR A VENDO | R    |                  |         |
| 4. PRINT ALL PRODUCTS FOR A LOCAT | TON  |                  |         |
|                                   |      |                  |         |
| ENTER OPTION- 22                  |      |                  |         |
| ENTER OFFICIALIZ                  | •    |                  |         |
| ENTER QUUTE NUMBER (ON): 10100014 | 0    |                  |         |
| PRINT ONLY ONE LABEL PER PRODUCT  | (Y/< | ( <r>CR&gt;)</r> | ?Y      |
| Sort by L-ine number P-art numbe  | r (L | /P) ?F           | >       |
|                                   |      |                  |         |
|                                   |      |                  |         |